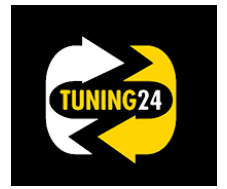

# Fileupload on Tuning24

#### Allcartuning Slave Customers (Flashpoint)

1.) Select the file and press "OUT" to export the file.

| C  | Datei Ansicht Andern NewGenius NewTrasdata Aktuali     | isierung Anwendungliste Hilfe |                   |                          |                       |                                         |                    |              |      |
|----|--------------------------------------------------------|-------------------------------|-------------------|--------------------------|-----------------------|-----------------------------------------|--------------------|--------------|------|
| Ak | son<br>N ← 2 M = 2 M → 2 0                             | A509024                       | a 12              | S +                      |                       |                                         |                    |              |      |
| NE | Evidentus Toerprofung Sectorebe HOT                    | Kennzeichen Fahrgestell Datum | Fahrzeugtyp Alle  | OUT IN Anwendur<br>liste | 10                    |                                         |                    |              |      |
| v  | rerfliphare Programm F/R Status Prozeß                 | Klon IDFile Marke             | Nodell            | Тур                      | Kennzeic              | hen Fahrgestell                         | Datum              | Hardware     |      |
|    | G n s                                                  | 000056 FENDT                  | 700 VARIO         | 71 03kW/140HP EDC17CV52  | 2000000               | X 3000000000000000000000000000000000000 | 28.11.2017 14:49:1 | 7 0281020172 | 10   |
| s  | Suche nach Fahrzeugt *                                 |                               |                   |                          |                       |                                         |                    |              |      |
| 4  | Marke<br>FENDT                                         |                               |                   |                          |                       |                                         |                    |              |      |
|    | 🗝 Modell                                               |                               |                   |                          |                       |                                         |                    |              |      |
| -  | 700 VARIO                                              |                               |                   |                          |                       |                                         |                    |              |      |
| 2  | 714 6.0L 103kW/140HP EDC:                              |                               |                   |                          |                       |                                         |                    |              |      |
| A  | Art von file                                           |                               |                   |                          |                       |                                         |                    |              |      |
| 0  | C HOD                                                  |                               |                   |                          |                       |                                         |                    |              |      |
| N  | lachschrift *                                          |                               |                   |                          |                       |                                         |                    |              |      |
|    | <u>^</u>                                               |                               |                   |                          |                       |                                         |                    |              |      |
|    |                                                        |                               |                   |                          |                       |                                         |                    |              |      |
|    |                                                        |                               |                   |                          |                       |                                         |                    |              |      |
|    |                                                        |                               |                   |                          |                       |                                         |                    |              |      |
|    |                                                        |                               |                   |                          |                       |                                         |                    |              |      |
|    | 1                                                      |                               |                   |                          |                       | 57                                      |                    |              |      |
|    |                                                        | HashPoint Client              |                   |                          |                       | 640                                     |                    |              |      |
|    |                                                        | -                             |                   |                          |                       |                                         |                    |              |      |
|    |                                                        |                               |                   |                          |                       |                                         |                    |              |      |
|    |                                                        | 🔒 Datei w                     | urde richtig erze | eugt (C:\Race2000\OL     | IT\F1374000561.FPF) [ | 6681                                    |                    |              |      |
|    |                                                        |                               |                   |                          |                       |                                         |                    |              |      |
|    |                                                        |                               |                   |                          |                       |                                         |                    |              |      |
|    |                                                        |                               |                   |                          |                       |                                         |                    |              |      |
|    |                                                        |                               |                   |                          |                       | OK D                                    |                    |              |      |
|    |                                                        |                               |                   |                          |                       | UK                                      |                    |              |      |
|    | l                                                      |                               |                   |                          |                       | ]                                       |                    |              |      |
|    |                                                        |                               |                   |                          |                       |                                         |                    |              |      |
|    |                                                        |                               |                   |                          |                       |                                         |                    |              |      |
|    |                                                        |                               |                   |                          |                       |                                         |                    |              |      |
|    |                                                        |                               |                   |                          |                       |                                         |                    |              |      |
|    |                                                        |                               |                   |                          |                       |                                         |                    |              |      |
|    |                                                        |                               |                   |                          |                       |                                         |                    |              |      |
|    | Suche                                                  |                               | Kommunikatio      | inen hfo                 |                       |                                         |                    |              |      |
| P  |                                                        |                               | <u>0.0.</u>       |                          |                       |                                         |                    | - 9 %        |      |
| 0  |                                                        |                               | -                 | a manager                |                       |                                         |                    |              | a    |
|    | Datai Baarbaitan Anricht Extrar 2                      | 00 , 001                      |                   |                          |                       |                                         | ···                | ~            | 4    |
|    | Organisieren - EÖffnen Brennen Neu                     | uer Ordner                    |                   |                          |                       |                                         | 1                  |              | rdwa |
|    | - 🏭 System (C:)                                        | Name                          | Anderungsdatum    | Тур Größe                |                       |                                         |                    |              | 172  |
|    | AdwCleaner                                             | F1374000561.FPF               | 19.02.2019 15:50  | FPF-Datei 122 KB         |                       |                                         |                    |              |      |
|    | AMD                                                    |                               | •                 |                          |                       |                                         |                    |              |      |
|    | Bdm-To-Go Files                                        |                               |                   |                          |                       |                                         |                    |              |      |
|    | lell                                                   |                               |                   |                          |                       |                                         |                    |              |      |
|    | Documents and Settings     Documents und Einstellungen |                               |                   |                          |                       |                                         |                    |              |      |
| 2  | JSDK2.0                                                |                               |                   |                          |                       |                                         |                    |              |      |
| *  | MAHA                                                   |                               |                   |                          |                       |                                         |                    |              |      |
|    | Perflogs                                               |                               |                   |                          |                       |                                         |                    |              |      |

## 2.) Login at Tuning24

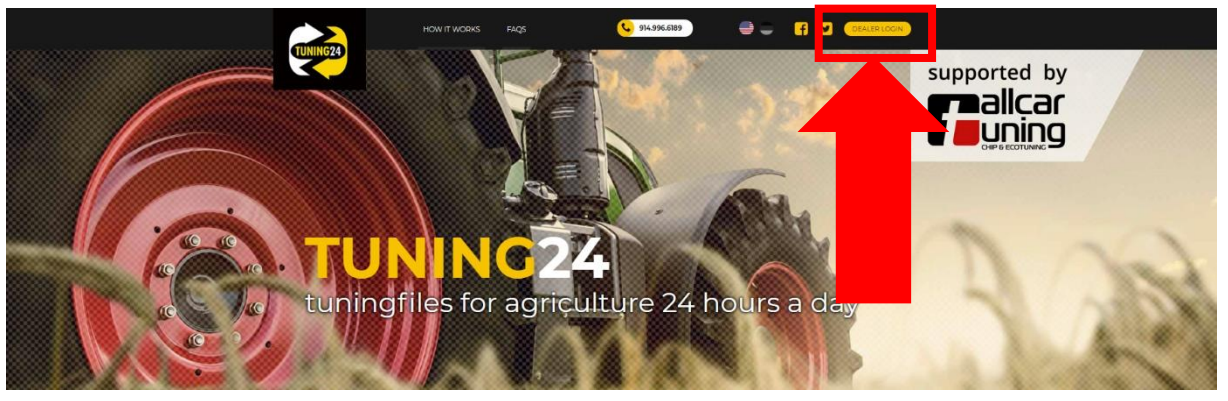

| 🔁 TUNING24           | e ecister                                                                    |  |  |  |
|----------------------|------------------------------------------------------------------------------|--|--|--|
|                      |                                                                              |  |  |  |
|                      |                                                                              |  |  |  |
|                      |                                                                              |  |  |  |
| Login at T24         | Register as new user                                                         |  |  |  |
| Username             | Create your personal account with just a few clicks.                         |  |  |  |
| Password             | Your personal data are sale with ds.     Registration are encrypted via SSL. |  |  |  |
| 🗷 keep me logged in  | We use personal data exclusively for processing your order.                  |  |  |  |
| Login                | Register now                                                                 |  |  |  |
| I forgot my password |                                                                              |  |  |  |
|                      |                                                                              |  |  |  |

### 3.) Select "Tune file"

| TUNING2                        | 4<br>ی My or ع                        | HELPDESK     Tune file     My | eccount        | Credits Credit history                                                       |
|--------------------------------|---------------------------------------|-------------------------------|----------------|------------------------------------------------------------------------------|
|                                | ٹ                                     | 1                             |                | ONLINE Automatic Fileservice: Personal Fileservice:                          |
| My<br>orders                   | Tune<br>file                          | My<br>account                 | Add<br>credits | Technical Support<br>Monday - Thursday: 7 am - 8 pm<br>Friday: 7 am - 8 pm   |
| <u>~</u>                       | \$                                    | Δ                             | P              | Saturday: 8 am - 12 am<br>Search vehicle<br>Type in any item for searching Q |
| Credit<br>history              | My<br>prices                          | My<br>issues                  | Logout         | User information<br>Username: KOPPI<br>Credit: 4525                          |
| Use our Tuningfile Server or c | ur personal file serivce for your agr | iculture vehicles.            |                | Credits: KOPPI Credits  Add Credits                                          |

4.) Step 1 search for the vehicle, step 2 select modification and on step 3 upload the file. The file will be finished in few minutes. (File import on page 5)

| TUNING24                                                  | Q HELPDESK 914.996.61                                            | 189 🚔 🔵 DASHBOARD LOGOU<br>User: KOPPI Credits   |
|-----------------------------------------------------------|------------------------------------------------------------------|--------------------------------------------------|
| Dashboard Wy orders                                       | Tune file My account                                             | 🛱 Add credits 🛛 🖉 Credit history                 |
|                                                           | 2                                                                | 3                                                |
| Vehicle                                                   | Tuning methods                                                   | Process                                          |
| Type in any item for searching                            | Stage 1<br>+30HP                                                 | Upload file:<br>Datei auswählen Keine ausgewählt |
| Current selected:                                         | Stage 2     +50HP                                                |                                                  |
| Brand: Fendt<br>Model: 718 S4 6.0L reff<br>ECU: EDC17CV52 | DEF UREA Off<br>Just stops the DEF consumption                   |                                                  |
|                                                           | DEF UREA Delete<br>You can disconnect pump and nox sensors       |                                                  |
| <b>Price for tuning</b><br>475 Credits                    | DTC Remove Delete SPN Codes                                      |                                                  |
|                                                           | My method is not listed     Final price will be calculated later |                                                  |
|                                                           |                                                                  |                                                  |
| p If you h                                                | ave problems or questions to your current sale please co         | ontact us here.                                  |
|                                                           |                                                                  |                                                  |
|                                                           |                                                                  |                                                  |

#### If the file cannot be done by the automatic, we do it manually.

| (abiala                                                   | 2<br>Tunin a mathada                                             | 3                                                                                                    |  |  |
|-----------------------------------------------------------|------------------------------------------------------------------|----------------------------------------------------------------------------------------------------|--|--|
| venicie                                                   | i uning methods                                                  | Process                                                                                                    |  |  |
| Type in any item for searching                            | Stage 1<br>+30HP                                                 | Upload file:                                                                                                    |  |  |
| Current selected:                                         | <b>Stage 2</b><br>+50HP                                          | Date: auswanien Jonn Dee336_MOD<br>Process & Test<br>Automatic tuning is not possible, please switch<br>to the manual method. |  |  |
| Brand: Fendt<br>Model: 718 S4 6.0L reff<br>ECU: FDC17CV52 | DEF UREA Off<br>Just stops the DEF consumption                   |                                                                                                    |  |  |
|                                                           | DEF UREA Delete<br>You can disconnect pump and nox sensors       |                                                                                                    |  |  |
| <b>Price for tuning</b><br>475 Credits                    | DElete SPN Codes                                                 | C Switch to manual tuning                                                                                                    |  |  |
|                                                           | My method is not listed     Final price will be calculated later |                                                                                                    |  |  |
|                                                           |                                                                  |                                                                                                    |  |  |

5.) If the vehicle cannot be found on tuning24 database it shows:

| TUNING24                                                                                                    | Q HELPDESK 914.996.6189                                                                                                    | User: KOPPI Credits: 4525                                                                                          |
|----------------------------------------------------------------------------------------------------|----------------------------------------------------------------------------------------------------|----------------------------------------------------------------------------------------------------|
| Cashboard 😂 My orders                                                                                                    | Tune file My account                                                                                                    | 🗮 Add credits 🛛 🔛 Credit history                                                                                   |
| Vehicle         Image: Image: | Funing methods                                                                                                    | <sup>3</sup> Process                                                                                               |
| 1<br>Tune manual<br>Category:* Car •<br>Brand:• Landrover<br>Type:• Defender<br>Cylinder cap:• xxxx<br>Power (HP):• xxx                                                                                                    | Tuning methods         TUNING - EDC15         Ecc / Performance Tune         TUNING - EDC16/ME9/DCM3.2         Ecc / Performance Tune         TUNING - MEDC17/DCM3.4-         6.x/Denso         Ecc / Performance Tune         ME7/simerc2.3                                                                                    | 3 Process Upload file: Datei auswählen Keine ausgewählt Upload optional TXT File: Datei auswählen Keine ausgewählt |
| Year: • xx<br>Gearbox: • xx                                                                                                    |                                                                                                    |                                                                                                    |
| 155 Credits                                                                                                    | you must remove your hiter Bike Tuning e.g. Vespa DEF UREA Delete you can remove your pump EGR Delete or CAT OFF or DTC Delete Start Stop off eliminate the function Pops & Bang DSG Calibration Vmax - kill eliminate v-max Throttle Response better reaction My method is not listed Eigal griage will be only obtained later |                                                                                                    |

The programming takes around 45min.

#### 6.) Download the file.

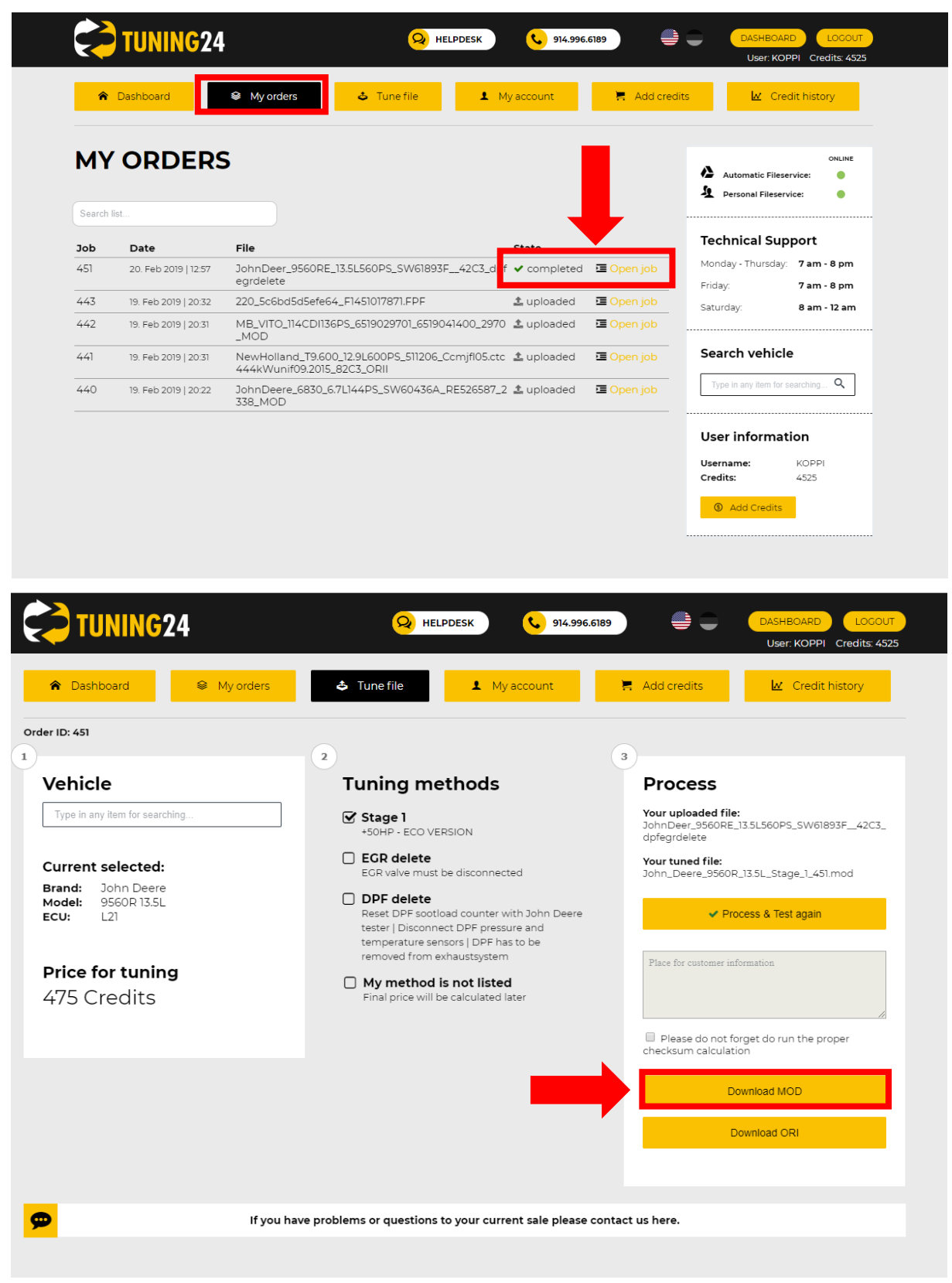

7.) Insert the file into the "IN" folder from the Flashpoint. found in: C://Race2000/IN

|                                                                                                    | A STREET BELLEVING                |                                                  |                                                                  |
|----------------------------------------------------------------------------------------------------|-----------------------------------|--------------------------------------------------|------------------------------------------------------------------|
| 🖉 🗸 🔹 Computer 🕨 System (C:) 🕨 Ri                                                                                                    | ace2000 🕨 IN                      | ▼   <sup>4</sup> <sub>7</sub>     1              | N durchsuchen                                                    |
| atei Bearbeiten Ansicht Extras ?                                                                                                    | Facilitation (Company) Neuro Octo |                                                  | 0 FI 4                                                           |
| <ul> <li>PerfLogs</li> <li>ProgramData</li> <li>Programme</li> <li>QUARANTINE</li> <li>Race2000</li> <li>1031</li> <li>1033</li> <li>1034</li> <li>1036</li> <li>1040</li> <li>2070</li> <li>DOCS</li> <li>FPFILE</li> <li>IN</li> <li>INTERNET</li> <li>LANGUAGES</li> <li>OUT</li> </ul> | Name                              | Änderungsdatum Typ<br>19.02.2019 15:50 FPF-Datei | Größe<br>122 KB<br>Wählen<br>eine Dz<br>für di<br>Vorsch<br>aus, |

8.) Press "IN" the file will be inserted to the Flashpoint.

| FlashPoint Client OFFEN - [FlashPo | pintį      |                        |                  |         |                  |                   |           |             |                          |                                                                    | 👄 🗕 🖻 🗙                                         |
|------------------------------------|------------|------------------------|------------------|---------|------------------|-------------------|-----------|-------------|--------------------------|--------------------------------------------------------------------|-------------------------------------------------|
| Datel Ansicht Andern NewG          | Senius New | Trasdata Aktualisierun | g Anwendungliste | Hife    |                  |                   |           |             |                          |                                                                    |                                                 |
| Action                             |            | Suche                  |                  |         |                  | - Kommunikationen | - Info    |             |                          |                                                                    |                                                 |
|                                    | (⇒⊗        | <b>6100</b>            | 144              |         | 2 S.2            | S +0              | 0         |             |                          |                                                                    |                                                 |
| Lese Desprofung Se                 | schreibe   | HOT                    | uchen Fahrmerte  | a Datum | Extransform Alla | 0.07 11           | Anwendung |             |                          |                                                                    |                                                 |
| NEWGENIUS NEWGENIUS NEW            |            |                        | Tungasi          |         | rainzeugeyp eine | AN IN             | liste     |             |                          |                                                                    |                                                 |
|                                    |            |                        |                  |         |                  |                   |           |             |                          |                                                                    |                                                 |
|                                    |            |                        | 1                | 1       |                  |                   |           |             |                          |                                                                    |                                                 |
| Verfügbare Programm *              | F/R        | Status Prozeß Klor     | 1 IDFile         | Marke   | Modell           |                   | Тур       | Kennzeichen | Fahrgestell              | Datum                                                              | Hardware                                        |
|                                    | 0          | 0 5                    | 000056           | FENDT   | 700 VARIO        | 714 6.0L 10aky    | EDC17CV52 | 20000000X   | x000000000000000         | 28.11.2017 14:49:17                                                | 0281020172 10                                   |
|                                    |            |                        |                  |         |                  |                   |           |             |                          |                                                                    |                                                 |
| Cusha angle Eshavand               |            |                        |                  |         |                  |                   |           |             |                          |                                                                    |                                                 |
| de Marke                           |            |                        |                  |         |                  |                   |           |             |                          |                                                                    |                                                 |
| FENDT                              |            |                        |                  |         |                  |                   |           |             |                          |                                                                    |                                                 |
|                                    |            |                        |                  |         |                  |                   |           |             |                          |                                                                    |                                                 |
| Hodell                             |            |                        |                  |         |                  |                   |           |             |                          |                                                                    |                                                 |
| 100 4840                           |            |                        |                  |         |                  |                   |           |             |                          |                                                                    |                                                 |
| њ Тур                              |            |                        |                  |         |                  |                   |           |             |                          |                                                                    |                                                 |
| 714 6.0L 103kW/140HP EDC:          |            |                        |                  |         |                  |                   |           |             |                          |                                                                    |                                                 |
| Art von file *                     |            |                        |                  |         |                  |                   |           |             |                          |                                                                    |                                                 |
| ORI ORI                            |            |                        |                  |         |                  |                   |           |             |                          |                                                                    |                                                 |
|                                    |            |                        |                  |         |                  |                   |           |             |                          |                                                                    |                                                 |
| MOD NOD                            |            |                        |                  |         |                  |                   |           |             |                          |                                                                    |                                                 |
| Nachschrift *                      |            |                        |                  |         |                  |                   |           |             |                          |                                                                    |                                                 |
|                                    |            |                        |                  |         |                  |                   |           |             |                          |                                                                    |                                                 |
|                                    |            |                        |                  |         |                  |                   |           |             |                          |                                                                    |                                                 |
|                                    |            |                        |                  |         |                  |                   |           |             |                          |                                                                    |                                                 |
|                                    |            |                        |                  |         |                  |                   |           |             |                          |                                                                    |                                                 |
|                                    |            |                        |                  |         |                  |                   |           |             |                          |                                                                    |                                                 |
| 141                                |            |                        |                  |         |                  |                   |           |             |                          |                                                                    |                                                 |
|                                    |            |                        |                  |         |                  |                   |           |             |                          |                                                                    |                                                 |
|                                    |            |                        |                  |         |                  |                   |           |             |                          |                                                                    |                                                 |
|                                    |            |                        |                  |         |                  |                   |           |             |                          |                                                                    |                                                 |
|                                    |            |                        |                  |         |                  |                   |           |             |                          |                                                                    |                                                 |
|                                    |            |                        |                  |         |                  |                   |           |             |                          |                                                                    |                                                 |
|                                    |            |                        |                  |         |                  |                   |           |             |                          |                                                                    |                                                 |
|                                    |            |                        |                  |         |                  |                   |           |             |                          |                                                                    |                                                 |
|                                    |            |                        |                  |         |                  |                   |           |             |                          |                                                                    |                                                 |
|                                    | 1          |                        |                  |         |                  |                   |           |             |                          |                                                                    |                                                 |
| 1                                  |            |                        |                  |         |                  |                   |           |             |                          |                                                                    |                                                 |
| Bidannerkungen                     |            |                        |                  |         |                  |                   |           |             |                          |                                                                    |                                                 |
| Fendt 714 S4                       |            |                        |                  |         |                  |                   |           |             |                          |                                                                    | *                                               |
|                                    |            |                        |                  |         |                  |                   |           |             |                          |                                                                    |                                                 |
|                                    |            |                        |                  |         |                  |                   |           |             | New Tr                   | isdata, new e-GPT system                                           | n available 🛛 🕹                                 |
|                                    |            |                        |                  |         |                  |                   |           |             | Dimeport r<br>represents | akes the new e-GPT system avai<br>an important upgrade for Bosch 1 | able: this solution<br>IEDC17 (Infineon Tricore |
|                                    |            |                        |                  |         |                  |                   |           |             | CPU) ben                 | th read/write solution from the EO                                 | J connector: e-GPT                              |
|                                    |            |                        |                  |         |                  |                   |           |             |                          | 1 von 16                                                           | 12/02/2019                                      |
| Bereit                             |            |                        |                  |         |                  |                   |           |             |                          |                                                                    | 0.0                                             |

Done. The file can now be written into the vehicle.